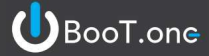

## ■ Revitのバージョン情報の確認

①Revit画面右上の[情報センター]の?マーク隣の▼をクリックします。

|                                                                                                    | • (5) • (2) • (2) 😆                                  | ✓ // A @ · ◇ 記 3 品· =                                                                                                    | Autodesk Revit 2019.2 - プロジェクト3 - 製図ビュー: BooT.one START | ▶ キーワードまたは暦のを入力                                                                                                    | 田 区 ☆ 💄 Boolone 🔹 🗑 ? 💶 🗗 🗙                                                                                                    |
|----------------------------------------------------------------------------------------------------|------------------------------------------------------|----------------------------------------------------------------------------------------------------|---------------------------------------------------------|----------------------------------------------------------------------------------------------------|----------------------------------------------------------------------------------------------------|
| フィル 建築 横道                                                                                                    | : 鉄骨 設備 挿入                                           | 注釈 解析 マス&外橋 コラボレート 表示                                                                                                    | 管理 アドイン REXU B.共通 8.建築 B.横连 修正 🕞・                       |                                                                                                    |                                                                                                    |
|                                                                                                    | ₩ 1/4-₩/E                                            | 「     「     「     「     「     「     「     「     「     「     「     「     「     「     「     「     「     「     」     「     」     「     」     」     」     「     」     」     」     「     」     」     」     「     」     」     」     」     」     」     」     」     」     」     」     」     」     」     」     」     」     」     」     」     」     」     」     」     」     」     」     」     」     」     」     」     」     」     」     」     」     」     」     」     」     」     」     」     」     」     」     」     」     」     」     」     」     」     」     」     」     」     」     」     」     」     」     」     」     」     」     」     」     」     」     」     」      」      …      …      …      …      …      …      …      …      …      …      …      …      …      …      …      …      …      …      …      …      …      …      …      …      …      …      …      …      …      …      …      …      …      …      …      …      …      …      …      …      …      …      …      …      …      …      …      …      …      …      …      …      …      …      …      …      …      …      …      …      …      …      …      …      …      …      …      …      …      …      …      …      …      …      …      …      …      …      …      …      …      …      …      …      …      …      …      …      …      …      …      …      …      …      …      …      …      …      …      …      …      …      …      …      …      …      …      …      …      …      …      …      …      …      …      …      …      …      …      …      …      …      …      …      …      …      …      …      …      …      …      …      …      …      …      …      …      …      …      …      …      …      …      …      …      …      …      …      …      …      …      …      …      …      …      …      …      …      …      …      …      …      …      …      …      …      …      …      …      …      …      …      …      …      …      …      …      …      …      …      …      …      …      …      …      …      …      …      …      …      …      …      …      …      …      …      …      …      … | ■ ② ③ ▲ L 10 I I I I I I I I I I I I I I I I I I        |                                                                                                    | ·                                                                                                    |
| 【択 ▼                                                                                                    |                                                      | 種類                                                                                                    | 階段 モデル 部屋/エリア → 開口部                                     | 登埠面                                                                                                    |                                                                                                    |
|                                                                                                    |                                                      |                                                                                                    |                                                         |                                                                                                    |                                                                                                    |
| a.K74                                                                                                    |                                                      | X BooLone START X                                                                                                    |                                                         |                                                                                                    |                                                                                                    |
| <ul> <li>設定用</li> <li>認定コー: BooT.one STA</li> <li>27-79ス</li> <li>ユケール</li> <li>パケールの値 1:</li> <li>非細レバル</li> <li>ホテノグラフィックスの上書</li> <li>第行分野</li> <li>ホテノブタイル</li> <li>別信報</li> <li>ニーテンブレート</li> </ul> | RT > 日 917<br>1<br>1<br>詳語<br>建築<br>局線処理<br>、 < <なし> | ан<br>ВАА<br>К                                                                                                    | <ul> <li></li></ul>                                     | _ & ×                                                                                                    | 「<br>「<br>」<br>「<br>」<br>「<br>」<br>「<br>一<br>「<br>市<br>一<br>市<br>二<br>市<br>市<br>二<br>市<br>市<br>二<br>市<br>市<br>二<br>市<br>市<br>二<br>市<br>市<br>二<br>市<br>市<br>二<br>市<br>市<br>二<br>市<br>市<br>二<br>市<br>市<br>二<br>市<br>二<br>市<br>二<br>市<br>二<br>市<br>二<br>市<br>二<br>市<br>二<br>市<br>二<br>市<br>二<br>市<br>二<br>市<br>二<br>市<br>二<br>市<br>二<br>市<br>二<br>市<br>二<br>市<br>二<br>市<br>二<br>市<br>二<br>市<br>二<br>市<br>二<br>市<br>二<br>市<br>二<br>市<br>二<br>市<br>二<br>市<br>二<br>一<br>市<br>二<br>二<br>二<br>二<br>二<br>二<br>二<br>二<br>二<br>二<br>二<br>二<br>二 |
| 1-00名前<br>6篇<br>(一トのタイトル<br>ノートを参照<br>半細を参照<br>7回ジェクトブラウザ*                                                                                                    |                                                      |                                                                                                    |                                                         | <ul> <li>○二を定用</li> <li>○ 四 凡明</li> <li>○ 回 月末(未)安量(# 僅平)</li> <li>○ 回 シート(# 閏平)</li> <li>○ 回 シート(# 閏平)</li> <li>○ 回 フーブリ</li> <li>○ (ワ ノルーブ</li> </ul> |                                                                                                    |

②プルダウンメニューの[Autodesk Revit 20XX.Xのバージョン情報]を選択します。 (Xの部分はRevitバージョンによって数字が変わります)

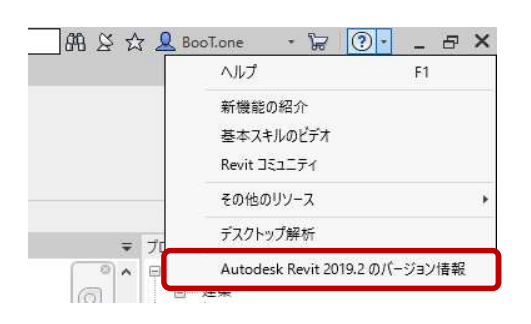

③バージョン情報のダイアログが表示されます。ダイアログ右上でバージョン情報が確認できます。

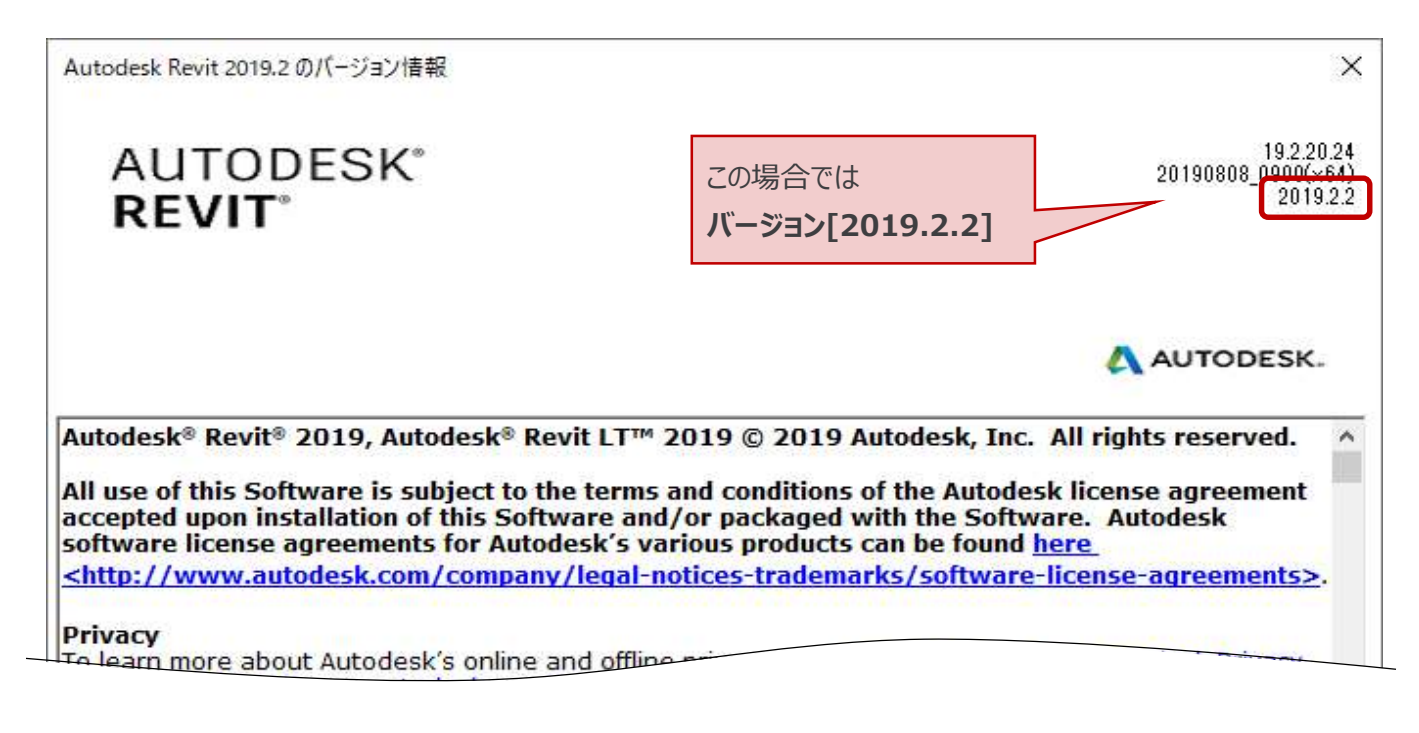

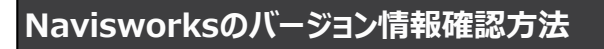

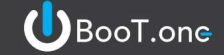

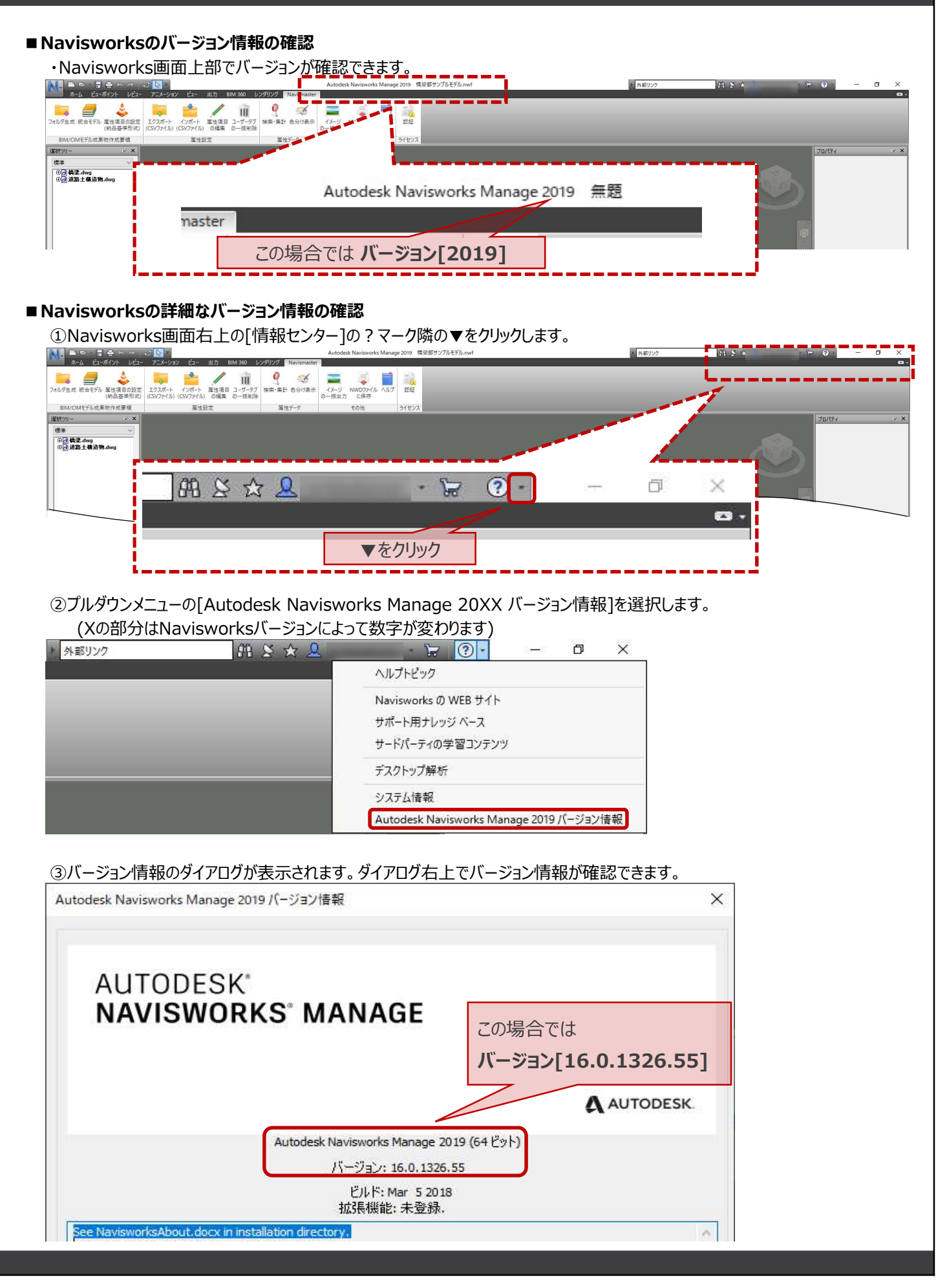